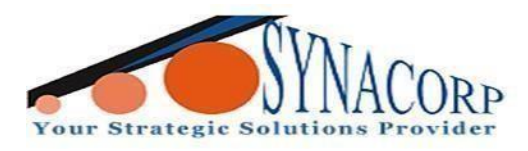

# ESP8266 ESP-01 10A 250AC Relay module

### **Introduction:**

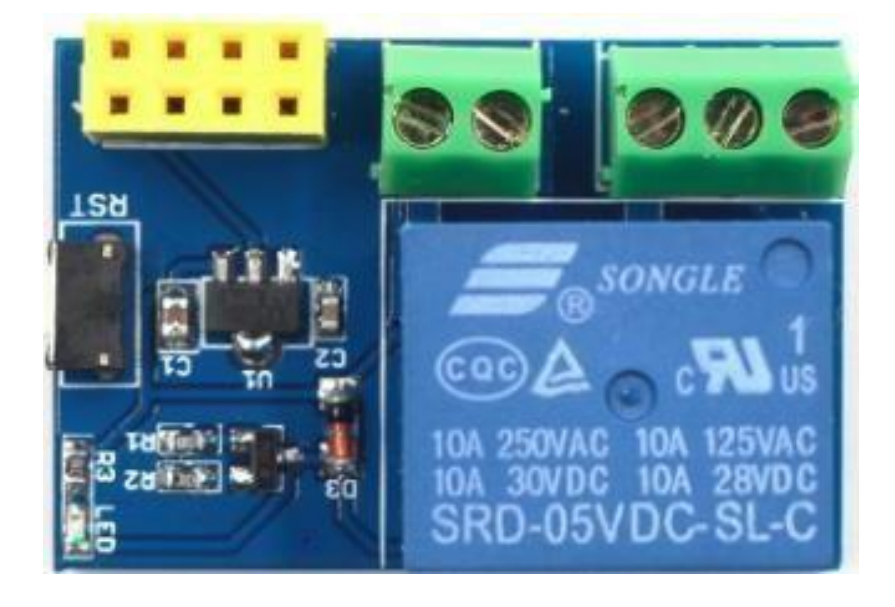

ESP8266 ESP-01 10A 250AC Relay module is a smart relay module based on the ESP-01S WIFI module design. It can be used to 'do it yourself" (DIY) your own smart switch. This relay module is designed to be controlled with low voltages like 3.3V like ESP8266 ESP-01, ESP-01S, etc., or 5V like your Arduino. It can be remotely controlled by the mobile phone APP and provides APP and LUA source programs. It is easy to implement into projects and quite convenient to use.

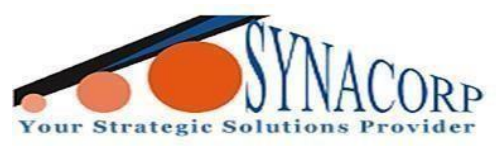

## **Features:**

- Module working voltage: DC 5V
- Relay load capacity: 10A 250VAC 10A 125VAC 10A 30VDC 10A 28VDC
- Designed for ESP01 ESP8266 module, supporting both ESP-01S and ESP-01
- Built-in Single Pole Double Throw Relay supporting 250AC, max 10A
- Relay outputs: NC, NO and COM are extended out to screw terminals

# **Applications:**

- Smart switch.
- Remote wireless switch control.

# **Objectives:**

This tutorial will shows you a few simple steps about how to use ESP8266 ESP-01 10A 250AC Relay module by using ESP8266 ESP-01S. At the end of this tutorial, you will get a result of comparison when the relay module can turn on and off via wireless control using smart phone app Blynk.

# **Components needed:**

- Jumper wires.
- Breadboard.
- UART / TTL Serial Programmer (FT232RL FTDI).
- ESP8266 ESP-01S Wi-Fi Serial Transceiver Module.
- ESP8266 ESP-01 10A 250AC Relay module.
- Push button (Optional)

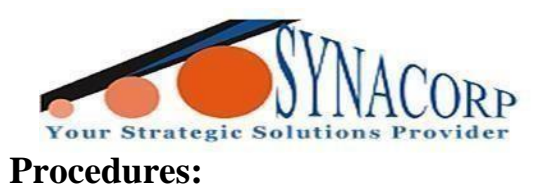

Step 1: Wiring connection to program ESP8266 Wi-Fi Serial Transceiver Module.

1. We need to connect ESP8266 ESP-01S Wi-Fi Serial Transceiver Module to ESP01/01S Relay Module so that we can control the relay via Wi-Fi. To program ESP8266 ESP-01S, UART / TTL Serial Programmer is required to be connected with ESP8266 ESP-01S and a PC with Arduino IDE software installed. The connection between ESP8266 ESP-01S and UART / TTL Serial Programmer, is shown as diagram listed below:

| ESP-01S ESP8266 | FT232RL FTDI |
|-----------------|--------------|
| VCC             | VCC          |
| GND             | GND          |
| TX              | RX           |
| RX              | TX           |
| CH_PD / EN      | VCC          |
| GPIO_0          | GND          |
| GPIO_2          | -            |

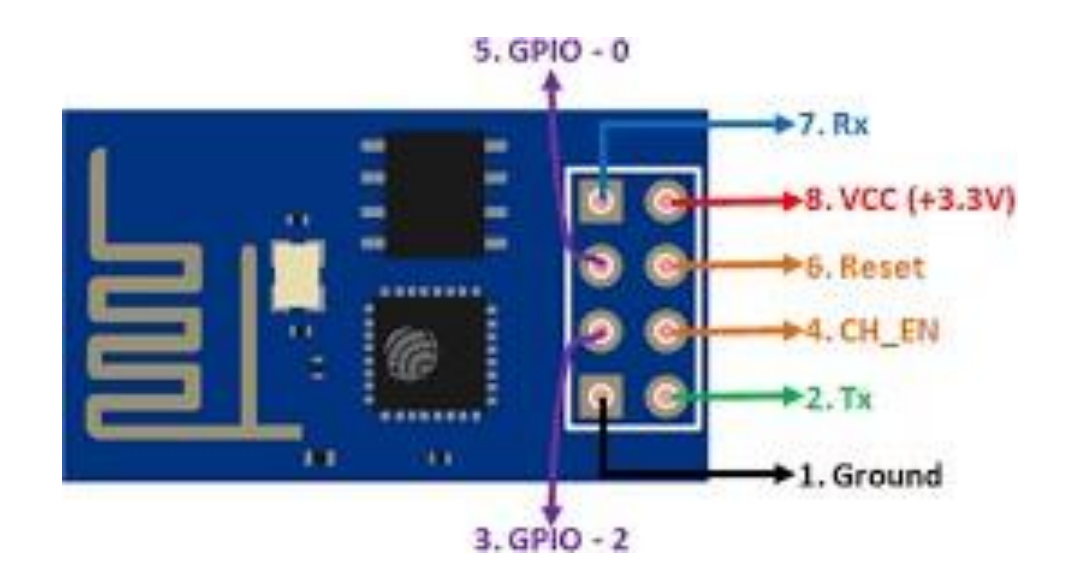

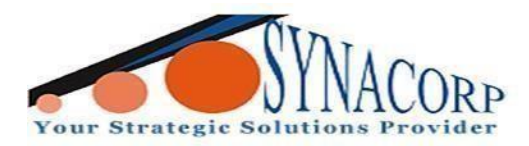

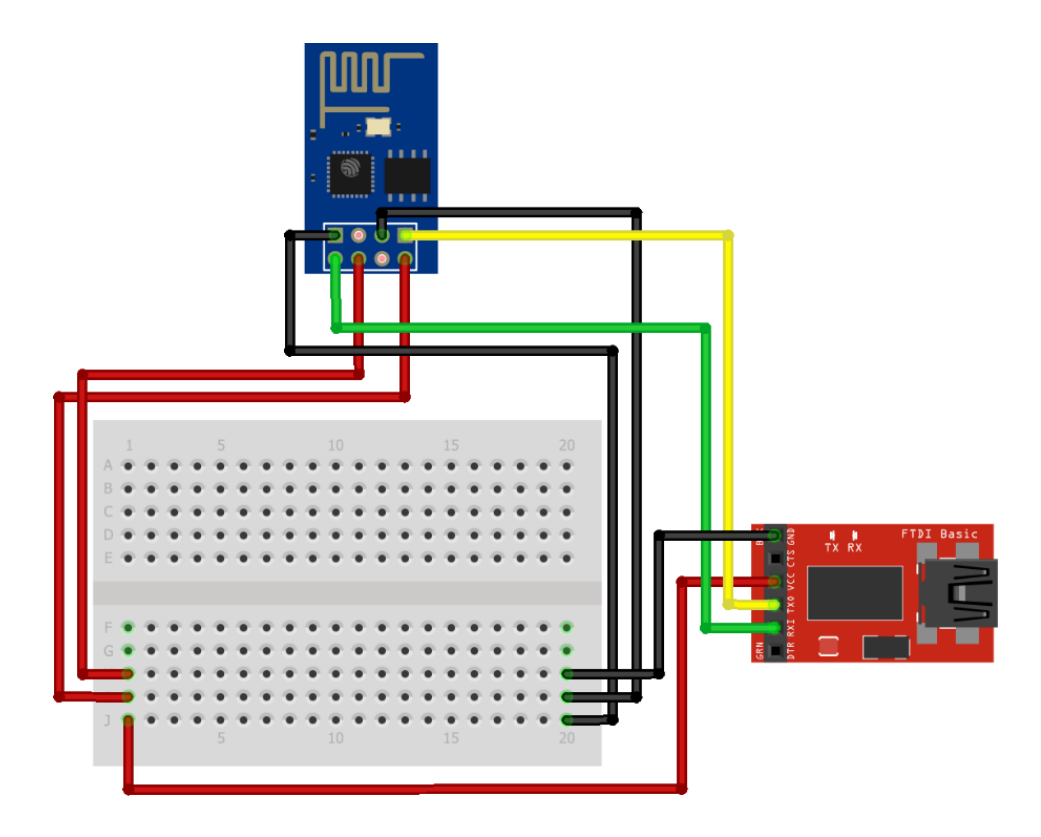

Step 2: Installing ESP8266 Board into Arduino IDE

1. Open Arduino IDE Preferences setting by clicking on **File > Preferences.** 

| Preferences                    |                                                                     |    | ×      |
|--------------------------------|---------------------------------------------------------------------|----|--------|
| Settings Network               |                                                                     |    |        |
| Sketchbook location:           |                                                                     |    |        |
| C: \Users \Admin \Documents \A | rduino                                                              |    | Browse |
| Editor language:               | System Default v (requires restart of Arduino)                      |    |        |
| Editor font size:              | 12                                                                  |    |        |
| Interface scale:               | Automatic 100 🜩 % (requires restart of Arduino)                     |    |        |
| Theme:                         | Default theme $\lor$ (requires restart of Arduino)                  |    |        |
| Show verbose output during:    | compilation upload                                                  |    |        |
| Compiler warnings:             | None 🗸                                                              |    |        |
| Display line numbers           | Enable Code Folding                                                 |    |        |
| Verify code after upload       | Use external editor                                                 |    |        |
| Check for updates on star      | rtup Save when verifying or uploading                               |    |        |
| Use accessibility features     |                                                                     |    |        |
| Additional Boards Manager UR   | Ls: http://arduino.esp8266.com/stable/package_esp8266com_index.json |    |        |
| More preferences can be edite  | ed directly in the file                                             |    |        |
| C:\Users\Admin\AppData\Loca    | al\Arduino15\preferences.txt                                        |    |        |
| (edit only when Arduino is not | running)                                                            |    |        |
|                                |                                                                     | ОК | Cancel |

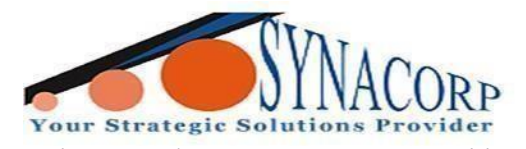

SYNACORP TECHNOLOGIES SDN. BHD. (1310487-K) No.25 Lorong 1/SS3, Bandar Tasek Mutiara, 14120 Simpang Ampat, Penang, Malaysia. T: +604.586.0026 F: +604.586.0026 www.synacorp.my | Email: sales@synacorp.com.my 2. Add http://arduino.esp8266.com/stable/package\_esp8266com\_index.json into Additional

Boards Manager URLs: and click on OK.

3. Open Board manager by clicking on **Tools > Board: > Boards Manager...** Search for

ESP8266 and click on ADD / INSTALL. Wait until installation complete (Require Internet

Connection).

| 🥯 Boards Manager                                                                                                    | × |
|----------------------------------------------------------------------------------------------------|---|
| Type All V esp8266                                                                                                    |   |
| esp8266                                                                                                    | ^ |
| by ESP8266 Community version 2.7.2 INSTALLED<br>Boards included in this package:<br>Generic ESP8266 Module, Generic ESP8285 Module, ESPDuino (ESP-13 Module), Adafruit Feather HUZZAH ESP8266, Invent One,<br>XinaBox CW01, ESPresso Lite 1.0, ESPresso Lite 2.0, Phoenix 1.0, Phoenix 2.0, NodeMCU 0.9 (ESP-12 Module), NodeMCU 1.0<br>(ESP-12E Module), Olimex MOD-WIFI-ESP8266(-DEV), SparkFun ESP8266 Thing, SparkFun ESP8266 Thing Dev, SparkFun Blynk<br>Board, SweetPea ESP-210, LOLIN(WEMOS) D1 R2 & mini, LOLIN(WEMOS) D1 mini Pro, LOLIN(WEMOS) D1 mini Lite, WeMos D1<br>R1, ESPino (ESP-12 Module), ThaiEasyElec's ESPino, WifInfo, Arduino, 4D Systems gen4 IoD Range, Digistump Oak, WiFiduino,<br>Amperka WiFi Slot, Seeed Wio Link, ESPectro Core, Schirmilabs Eduino WiFi, ITEAD Sonoff, DOIT ESP-Mx DevKit (ESP8285).<br>Online Help |   |
| Select version V Install Remove                                                                                                    |   |
|                                                                                                    |   |
| Clos                                                                                                    | e |

Step 3: Installing Blynk Library into Arduino IDE

1. Restart Arduino IDE after Board installation complete. Download the **Blynk** library

(https://github.com/blynkkk/blynk-library/releases/download/v0.6.1/Blynk\_Release\_v0.6.1.zip).

2. Click on Sketch > Include Library > Add .ZIP Library...

| 8      | 🥯 BLYNK_8266   Arduino 1.8.13 — □ 🗙 |     |                         |              |  |                   |   |   |             |  |  |
|--------|-------------------------------------|-----|-------------------------|--------------|--|-------------------|---|---|-------------|--|--|
| File   | File Edit Sketch Tools Help         |     |                         |              |  |                   |   |   |             |  |  |
|        | Ð                                   |     | Verify/Compile          | Ctrl+R       |  |                   |   |   | <u>ي</u>    |  |  |
| -      |                                     |     | Upload                  | Ctrl+U       |  |                   |   |   |             |  |  |
| В      | LYNK                                |     | Upload Using Programmer | Ctrl+Shift+U |  |                   |   |   |             |  |  |
| 1      | #def                                |     | Export compiled Binary  | Ctrl+Alt+S   |  |                   |   |   | ~           |  |  |
| 2      | #inc                                |     |                         |              |  |                   | Δ |   |             |  |  |
| 3      | #inc                                |     | Show Sketch Folder      | Ctrl+K       |  | Manage Librarie   | S | C | trl+Shift+I |  |  |
| 4      | #inc                                |     | Include Library         | 3            |  | Add 7ID Library   |   |   |             |  |  |
| 5      | char                                |     | Add File                |              |  | Add JZIP LIDIary  |   |   |             |  |  |
| ю<br>7 | char                                | ssi | d[] = "POCOPHONE F1";   | // Synacorp  |  | Arduino libraries | 5 |   |             |  |  |

For purchase & enquiries, please contact sales @synacorp.com.my or call 04-5860026

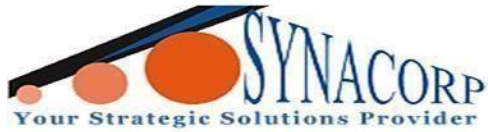

SYNACORP TECHNOLOGIES SDN. BHD. (1310487-K) No.25 Lorong 1/SS3. Bandar Tasek Mutiara. 14120 Simpang Ampat. Penang. Malaysia. T: +604.586.0026 F: +604.586.0026 www.synacorp.my | Email: sales@synacorp.com.my act downloaded Blynk library earlier

3. New windows will pop-up Navigate & Select downloaded Blynk library earlier.

| 🥯 Select a zip fi | le or a folder co                         | ntaining the library you'd like to add | ×        |
|-------------------|-------------------------------------------|----------------------------------------|----------|
| Look in:          |                                           | s 🗸 🗸 🗸                                | 🤊 🛄 🗸    |
| Recent Items      | Apps Note<br>Fritzing<br>Installer<br>LIB | es                                     |          |
| Desktop           | PIC<br>Relay<br>Telegram<br>Blynk_Rel     | Desktop<br>ease_v0.6.1.zip             |          |
| Documents         |                                           |                                        |          |
| This PC           |                                           |                                        |          |
| Network           |                                           |                                        |          |
|                   |                                           |                                        |          |
|                   |                                           |                                        |          |
|                   | File name:                                | Blynk_Release_v0.6.1.zip               | Open     |
|                   | Files of type:                            | ZIP files or folders                   | ✓ Cancel |

#### Step 4: Getting Blynk App ready

1. Download **Blynk** app from <u>Google Play Store</u> or <u>Apple App store</u>.

2. Once downloaded launch the app & create or sign-in if already have an account.

3. Tap on **New Project**, enter project name (Example: ESP-01S), select **ESP8266** as **device** and **Wi-Fi** as **connection** type. Tap on create and the app will send **Auth Token** to registered **e-mail**.

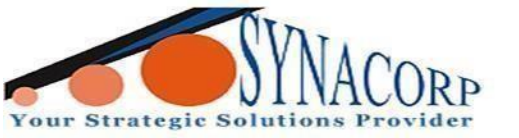

www.facebook.com/blynkapp

SYNACORP TECHNOLOGIES SDN. BHD. (1310487-K) No.25 Lorong 1/SS3, Bandar Tasek Mutiara, 14120 Simpang Ampat, Penang, Malaysia. T: +604.586.0026 F: +604.586.0026 www.synacorp.my | Email: sales@synacorp.com.my

C

÷

| our Strateg                     | ic Solut                                    | ions Pro                 | vider      | www.syl             | nacorp.m   | <u>ıy</u>   Ema | il: <u>sale</u> | sasynacor              | p.com.m              | Y     |
|---------------------------------|---------------------------------------------|--------------------------|------------|---------------------|------------|-----------------|-----------------|------------------------|----------------------|-------|
| 4:10 ()                         |                                             | • 🖬 🖌 🕯                  | 3:51 🔳     |                     |            | • 🖾 🖉 •         | 3:51 🖬          |                        |                      | • 🖫 🖌 |
| E Blynk                         | Ð                                           | i i                      | ÷          | Create New Proje    | ct         |                 | G               |                        |                      |       |
|                                 |                                             |                          | ES         | P-01S               |            |                 |                 |                        |                      |       |
|                                 |                                             |                          | CHOOSE D   |                     |            |                 |                 |                        |                      |       |
| Nia                             | +<br>Draiaat                                |                          |            | ESP826              | 6          | $\checkmark$    |                 |                        |                      |       |
| Ne                              | ew Project                                  |                          | CONNECT    |                     |            |                 |                 |                        | -0 <del></del>       |       |
|                                 |                                             |                          |            | Wi-Fi               |            | $\checkmark$    |                 | ہ<br>Auth Token        | was sent to:         |       |
|                                 |                                             |                          | THEME      |                     |            |                 |                 | imran.afiq98           | @gmail.com           |       |
|                                 |                                             |                          |            | DARK                |            |                 |                 | You can also find it i | n 🖤 Project Settings | 5     |
| Ν                               | My Apps                                     |                          |            |                     |            |                 |                 | C                      | )K                   |       |
|                                 |                                             |                          |            |                     |            |                 |                 | 🔵 Don't sł             | now again            |       |
|                                 |                                             |                          |            |                     |            |                 |                 |                        |                      |       |
|                                 | -0-                                         |                          |            |                     |            |                 |                 |                        |                      |       |
| Cc                              | pmmunity                                    |                          |            |                     |            |                 |                 |                        |                      |       |
|                                 |                                             |                          |            |                     |            |                 |                 |                        |                      |       |
|                                 | • • •                                       |                          |            | Crea                | te         |                 |                 |                        |                      |       |
|                                 |                                             |                          |            |                     |            |                 |                 | _                      |                      |       |
| uth Toker                       | n for ESF                                   | -01S pr                  | oject      | and devic           | e ESP-(    | 01S ⋗           | Inbox >         | 0                      |                      |       |
| hunk                            | attablishing the                            |                          |            |                     |            |                 |                 | 0.51 011/00            |                      |       |
| imran.afiq98 -                  | illioidurcio- 70                            | 100000102                |            |                     |            |                 |                 | 3.31 PM (331           | innutes ago)         | ) H   |
| uth Token : nrgM                | l9csNpn116K                                 | Gh4k_GWmV                | WCFbZ      | /RL4                |            |                 |                 |                        |                      |       |
| appy Blynking!                  |                                             |                          |            |                     |            |                 |                 |                        |                      |       |
| etting Started G                | uide -> https:/                             | /www.blynk.co            | c/getting: | started             |            |                 |                 |                        |                      |       |
| ocumentation -> ketch generator | http://docs.bl<br>-> https://exal<br>//exal | wnk.cc/<br>moles.blvnk.c | c/         |                     |            |                 |                 |                        |                      |       |
| test Block Boar                 | v -> https://o                              | thub com/bl-n            | kkk/hlun   | k-library/releases/ | download   | 0.6 1/Rhunk     | Release         | v0.6.1.zio             |                      |       |
| atest Blynk serve               | er -> https://gi                            | thub.com/blyn            | kkk/blyn   | k-server/releases/  | download/v | 0.41.12/se      | rver-0.41       | 12.jar                 |                      |       |
| ttps://www.blynk.               | 22.                                         |                          |            |                     |            |                 |                 |                        |                      |       |
| witter.com/blynk                | 300                                         |                          |            |                     |            |                 |                 |                        |                      |       |

4. Once Auth Token received Tap on Plus (+) icon to add features that called **Widget Box**. Tap on **Button** configure as pictures shown below. Create two buttons. Make sure the WIFI LED button **OUTPUT** is configured as **GP2 1 – 0** and select **MODE** as **SWITCH**. For the RELAY button set the **OUTPUT** as **GP0 1 – 0** and select **MODE** as **SWITCH** as well.

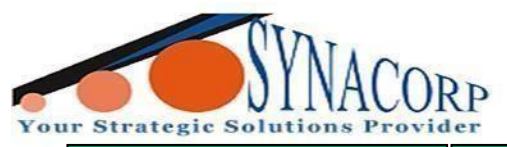

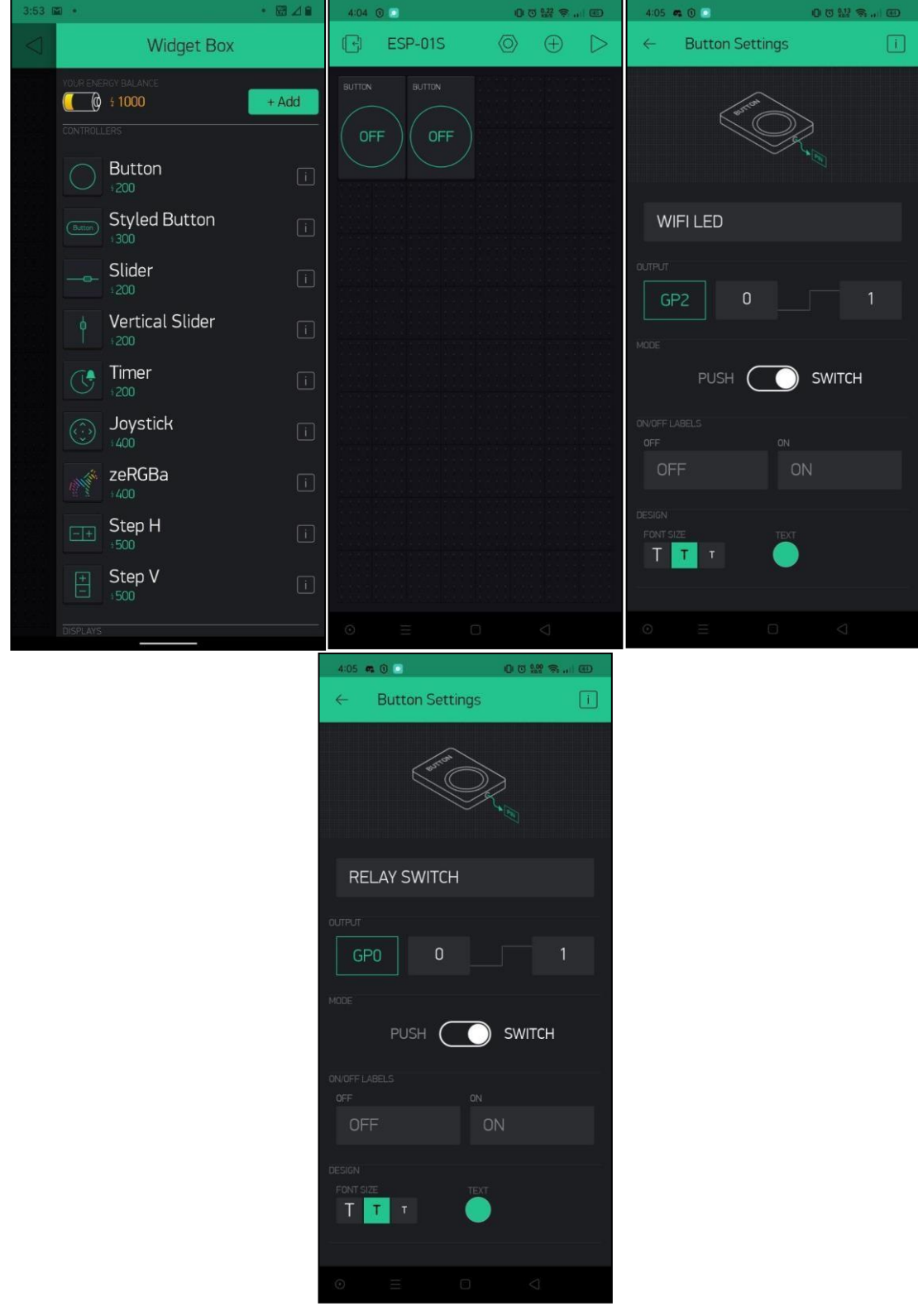

5. Once finished go Back and Tap on Play button (on Top Right Corner of app) to start.

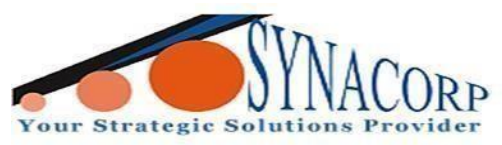

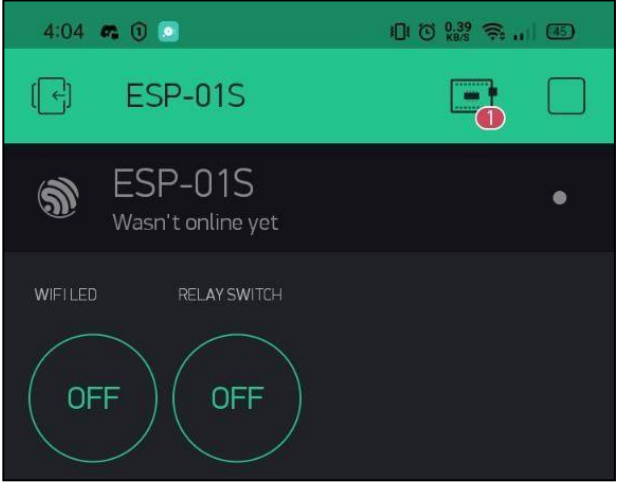

6. Blynk will show error message on **Board** icon (Top Right Corner). The error message was **"ESP-01S Wasn't online yet".** Ignore this for while because the program still not uploaded into board.

Step 5: Uploading Program into ESP8266

1. On Arduino IDE click on File > Examples > Blynk > Board\_WiFi > ESP8266\_Standalone.

2. Fill in Wi-Fi ID (Name), Wi-Fi Password & Blynk Auth Token keys (Received via e-mail on previous step). (Side note; make sure the Wi-Fi use for the coding is 2.4G and not 5G becauseit support 2.4G bandwidth only).

| <pre>#define BLYNK_PRINT Serial</pre>                                               | <pre>#define BLYNK_PRINT Serial</pre>                             |
|-------------------------------------------------------------------------------------|-------------------------------------------------------------------|
|                                                                                     |                                                                   |
| <pre>#include <esp8266wifi.h></esp8266wifi.h></pre>                                 | #include <esp8266wifi.h></esp8266wifi.h>                          |
| <pre>#include <blynksimpleesp8266.h></blynksimpleesp8266.h></pre>                   | <pre>#include <blynksimpleesp8266.h></blynksimpleesp8266.h></pre> |
|                                                                                     |                                                                   |
| // You should get Auth Token in the Blynk App.                                      | // You should get Auth Token in the Blynk App.                    |
| <pre>// Go to the Project Settings (nut icon). char auth[] = "YourAuthToken".</pre> | // Go to the Project Settings (nut icon).                         |
| char addnij - Tourkabiroken,                                                        | char auch[] = highscsmphiloKon4x_ownowCrbzikL4 ;                  |
| // Your WiFi credentials.                                                           | // Your WiFi credentials.                                         |
| <pre>// Set password to "" for open networks.</pre>                                 | <pre>// Set password to "" for open networks.</pre>               |
| <pre>char ssid[] = "YourNetworkName";</pre>                                         | <pre>char ssid[] = "POCOPHONE F1";</pre>                          |
| char pass[] = "YourPassword";                                                       | <pre>char pass[] = "imranafiq98";</pre>                           |
| void setup()                                                                        | void setup()                                                      |
| {                                                                                   | {                                                                 |
| // Debug console                                                                    | // Debug console                                                  |
| <pre>Serial.begin(9600);</pre>                                                      | <pre>Serial.begin(9600);</pre>                                    |
| Blunk hegin (auth seid nass) .                                                      | Plumb bogin (suth said page)                                      |
| }                                                                                   | N N N N N N N N N N N N N N N N N N N                             |
|                                                                                     | 1                                                                 |
| void loop()                                                                         | void loop()                                                       |
| {                                                                                   | {                                                                 |
| Blynk.run();                                                                        | Blynk.run();                                                      |
| 1                                                                                   | 4 }                                                               |

For purchase & enquiries, please contact sales @synacorp.com.my or call 04-5860026

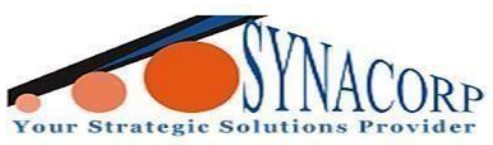

3. Make sure programmer already connected with PC. Select the right board for ESP-01S by

#### navigate to Tools > Board: > ESP8266 Boards (2.7.2) > Generic ESP8266 Module.

| dalone   Arduino 1.8.13             | <u></u> 1 |         | ×     |                        |   |                                               |
|-------------------------------------|-----------|---------|-------|------------------------|---|-----------------------------------------------|
| Tools Help                          |           |         |       |                        |   |                                               |
| Auto Format<br>Archive Sketch       |           | Ctrl+T  |       |                        |   |                                               |
| Fix Encoding & Reload               |           |         |       |                        |   | Δ                                             |
| Manage Libraries                    |           | Ctrl+Sh | ift+l |                        | • | Generic ESP8266 Module                        |
| Serial Monitor                      |           | Ctrl+Sh | ift+M |                        |   | Generic ESP8285 Module                        |
| Serial Plotter                      |           | Ctrl+Sh | ift+L |                        |   | ESPDuino (ESP-13 Module)                      |
| WiFi101 / WiFiNINA Firmware Updater |           |         |       |                        |   | Adafruit Feather HUZZAH ESP8266<br>Invent One |
| Board: "Generic ESP8266 Module"     |           |         | 3     | Boards Manager         |   | XinaBox CW01                                  |
| Builtin Led: "2"                    |           |         | ;     | Arduino AVR Boards     |   | ESPresso Lite 1.0                             |
| Upload Speed: "115200"              |           |         | >     | ESP32 Arduino          |   | ESPresso Lite 2.0                             |
| CPU Frequency: "80 MHz"             |           |         | 2     | ESP8266 Boards (2.7.2) |   | Phoenix 1.0                                   |
| Crystal Frequency: "26 MHz"         |           |         | >     |                        |   | Phoenix 2.0                                   |

4. After selecting board make sure all the configurations are same as picture below. Select the right **COM PORT** that your **FT232RL FTDI** registered to.

| dalone   Arduino 1.8.13                 | —        |         | ×     |
|-----------------------------------------|----------|---------|-------|
| Tools Help                              |          |         |       |
| Auto Format                             |          | Ctrl+T  |       |
| Archive Sketch                          |          |         |       |
| Fix Encoding & Reload                   |          |         |       |
| Manage Libraries                        |          | Ctrl+Sh | ift+l |
| Serial Monitor                          |          | Ctrl+Sh | ift+M |
| Serial Plotter                          |          | Ctrl+Sh | ift+L |
| WiFi101 / WiFiNINA Firmware Updater     |          |         |       |
| Board: "Generic ESP8266 Module"         |          |         |       |
| Builtin Led: "2"                        |          |         |       |
| Upload Speed: "115200"                  |          |         |       |
| CPU Frequency: "80 MHz"                 |          |         |       |
| Crystal Frequency: "26 MHz"             |          |         |       |
| Flash Size: "1MB (FS:64KB OTA:~470KB)"  | 1        |         |       |
| Flash Mode: "DIO"                       |          |         |       |
| Flash Frequency: "40MHz"                |          |         |       |
| Reset Method: "no dtr (aka ck)"         |          |         |       |
| Debug port: "Disabled"                  |          |         |       |
| Debug Level: "None"                     |          |         |       |
| IwIP Variant: "v2 Lower Memory"         |          |         |       |
| VTables: "Flash"                        |          |         |       |
| Exceptions: "Legacy (new can return nu  | llptr)"  |         |       |
| Erase Flash: "Only Sketch"              |          |         |       |
| Espressif FW: "nonos-sdk 2.2.1+100 (190 | 703)"    |         |       |
| SSL Support: "All SSL ciphers (most com | patible) |         |       |
| Port                                    | _        |         |       |
| Get Board Info                          |          |         |       |

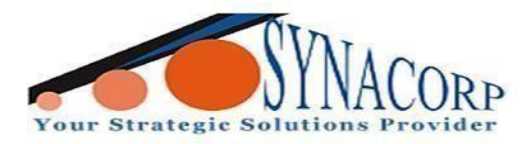

#### Make sure these important configurations are same

Board: "Generic ESp8266 Module" Upload Speed: "115200" Flash Size: "1MB (FS:64KB OTA: ~470KB)" Flash Mode: "DIO" Reset Method: "no dtr (aka ck)"

5. After finish selecting **PORT**, click on **UPLOAD** to start uploading the code into board. Wait until Done Uploading message appear.

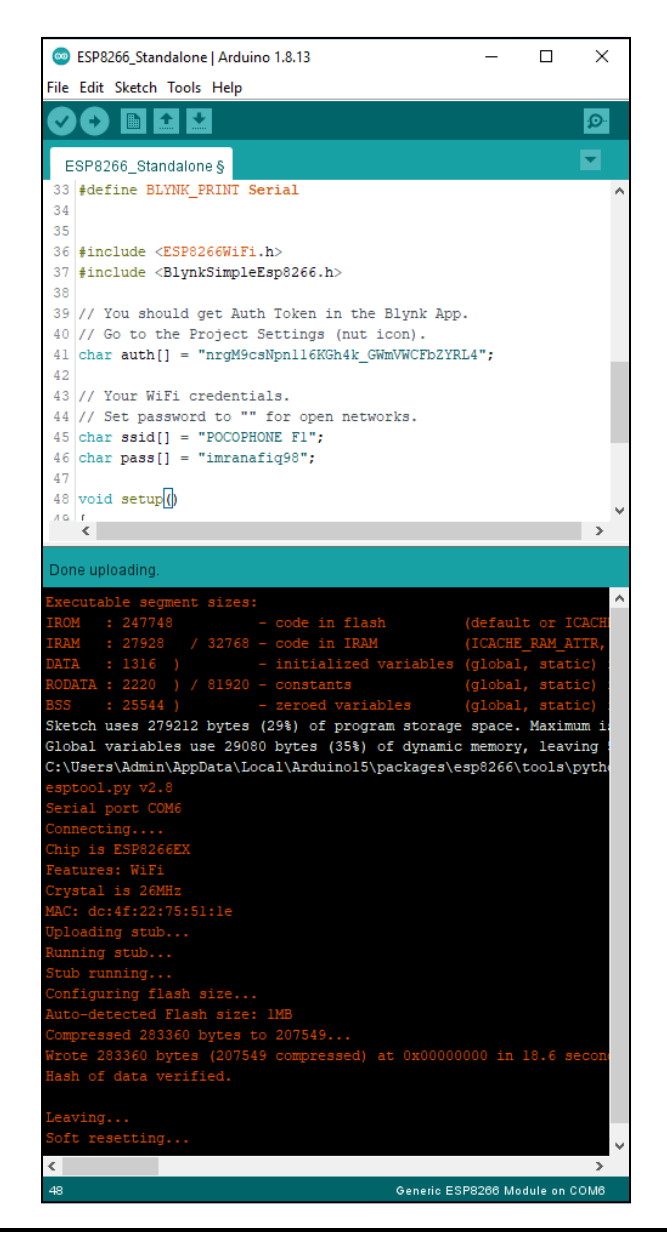

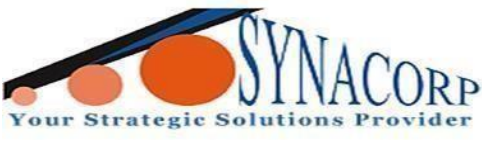

**Step 6:** Wiring Connection – Testing

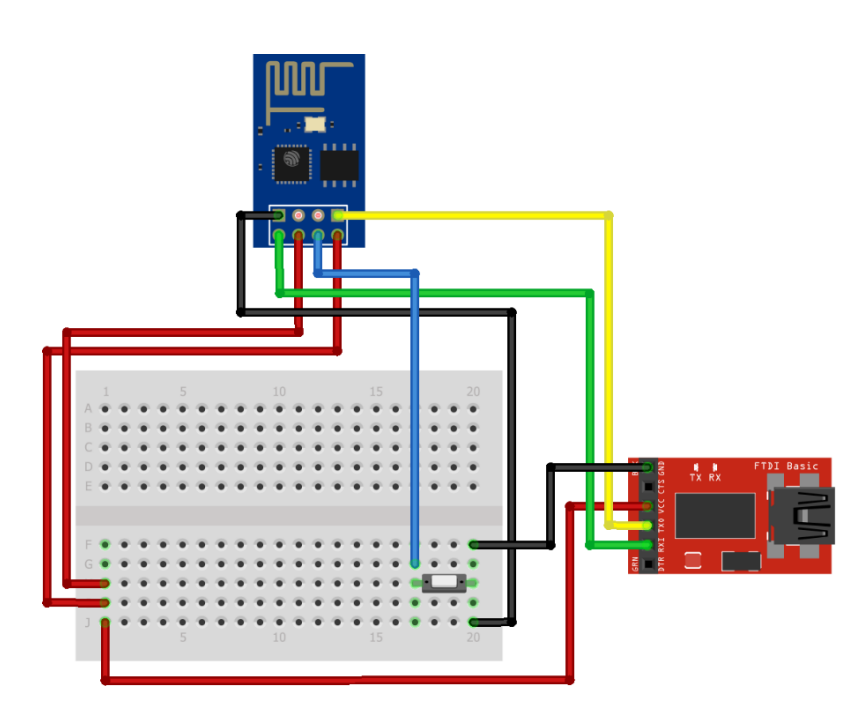

Disconnect GPIO-0 from GND and Connect Reset to GND via Push Button Switch.

- 1. Connect the ESP-01S based on picture above.
- 2. Open Serial Monitor tab (CTRL+SHIFT+M) on Arduino IDE.

| Autoscroll 🗹 Show timestamp                                      | No line ending 🗸 | 9600 baud 🗸 Clear output |
|------------------------------------------------------------------|------------------|--------------------------|
|                                                                  |                  |                          |
|                                                                  |                  | Send                     |
| SP8266_Standalone §<br>17 This example code is in public domain. |                  | X                        |
| File Edit Sketch Tools Help                                      |                  | MONDAY <b>4</b>          |
| CCD9266 Standalonal Arduina 1.9.12                               |                  | 00L1                     |

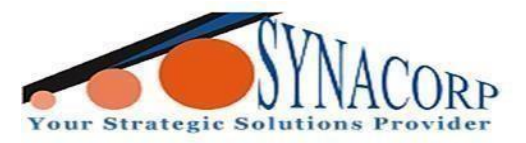

SYNACORP TECHNOLOGIES SDN. BHD. (1310487-K) No.25 Lorong 1/SS3, Bandar Tasek Mutiara, 14120 Simpang Ampat, Penang, Malaysia. T: +604.586.0026 F: +604.586.0026 www.synacorp.my | Email: sales@synacorp.com.my 3. Click the Push button once to reset the ESP-01S. This step is to force ESP-01S reset and run /

load the program recently uploaded to the board. Once board reset serial monitor will display ESP-01S attempt to connect Wi-Fi.

| © COM6                                                                                                    | _ |         | ×     |
|----------------------------------------------------------------------------------------------------|---|---------|-------|
| 1                                                                                                    |   |         | Send  |
| 17:34:49.309 -> DYDT8YY[85] Connecting to POCOPHONE F1<br>17:34:51.911 -> [2589] Connected to WiFi<br>17:34:51.957 -> [2589] IP: 192.168.43.49<br>17:34:51.957 -> //<br>17:34:52.004 -> / _ )/ / //<br>17:34:52.052 -> / _ / / // / / \ '_/<br>17:34:52.098 -> ///\_, /_///\_<br>17:34:52.098 -> // v0.6.1 on ESP8266<br>17:34:52.098 -> [2666] Connecting to blynk-cloud.com:80<br>17:34:52.191 -> [2824] Ready (ping: 20ms). |   |         |       |
| Autoscroll 🖉 Show timestamp 9600 baud                                                                                                    | ~ | Clear o | utput |

4. Once Blynk app Tap on Wi-Fi LED button that created in Step D-4 to turn ON/OFF LED

onboard indicator. Blynk app will show the board is online when connected to Wi-Fi (make sure Wi-Fi got active 2.4G internet connection).

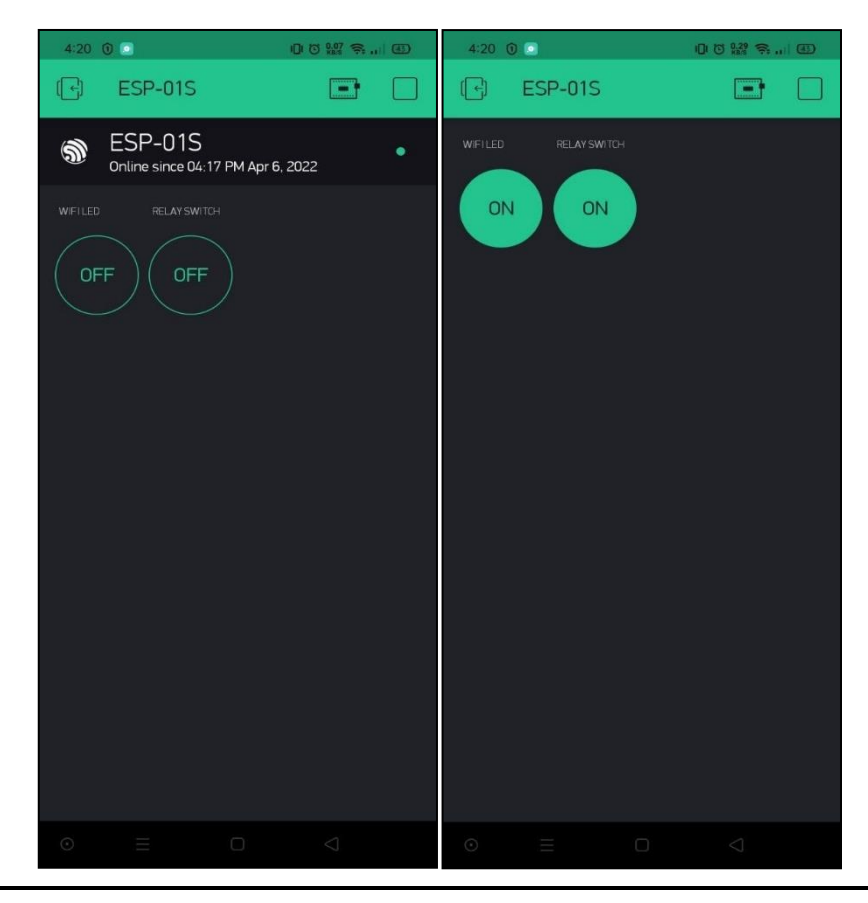

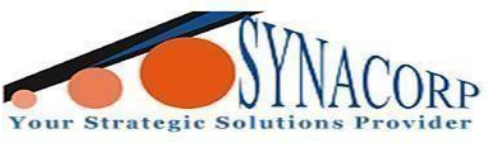

Step 7: Connecting ESP-01S ESP8266 to ESP8266 ESP-01 10A 250AC Relay module.

1. Unplug all the wires from ESP8266 ESP-01S.

2. Connect ESP8266 ESP-01S to the relay module by inserting the eight pins of ESP8266 ESP-

01S into the relay module eight pins socket like the pictures below.

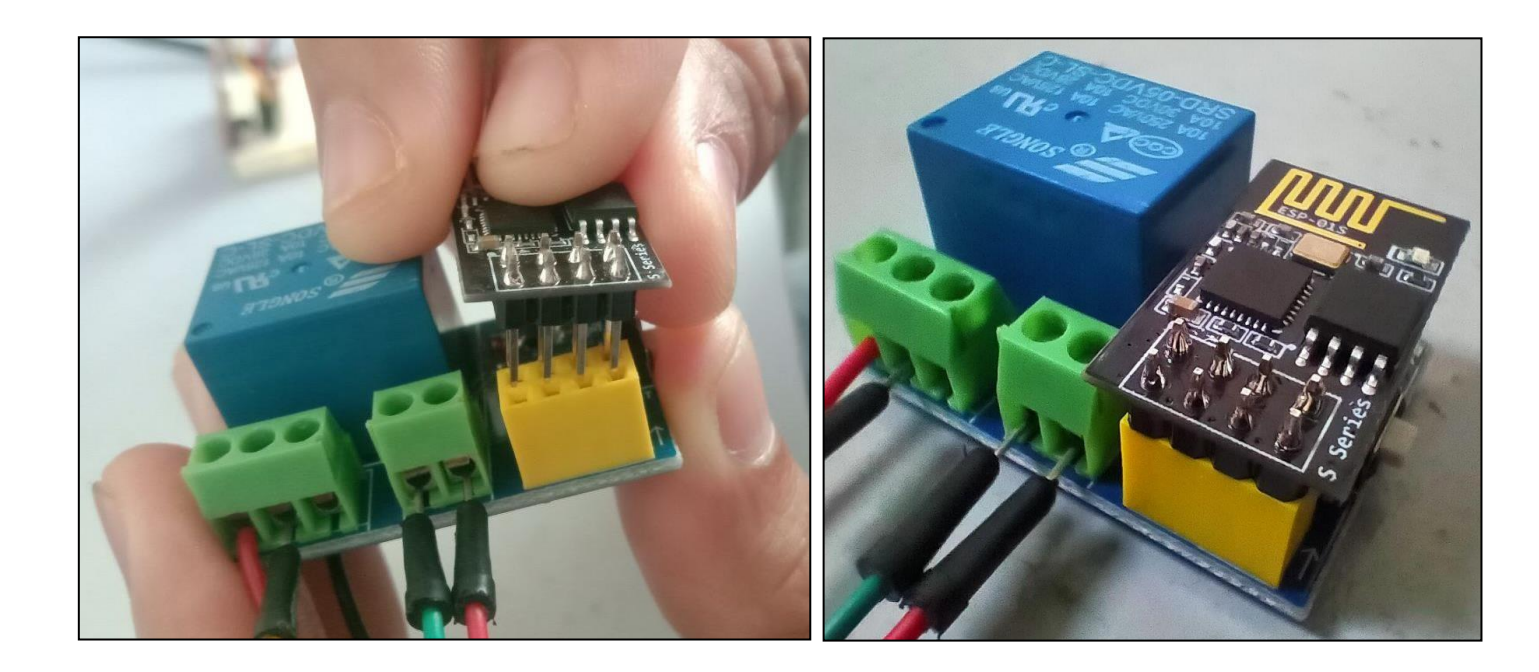

Step 8: Wiring connection & testing ESP8266 ESP-01 10A 250AC Relay module to an LED circuit.

1. Create a simple LED circuit and use the relay module as a switch for the LED as shown in the pictures below.

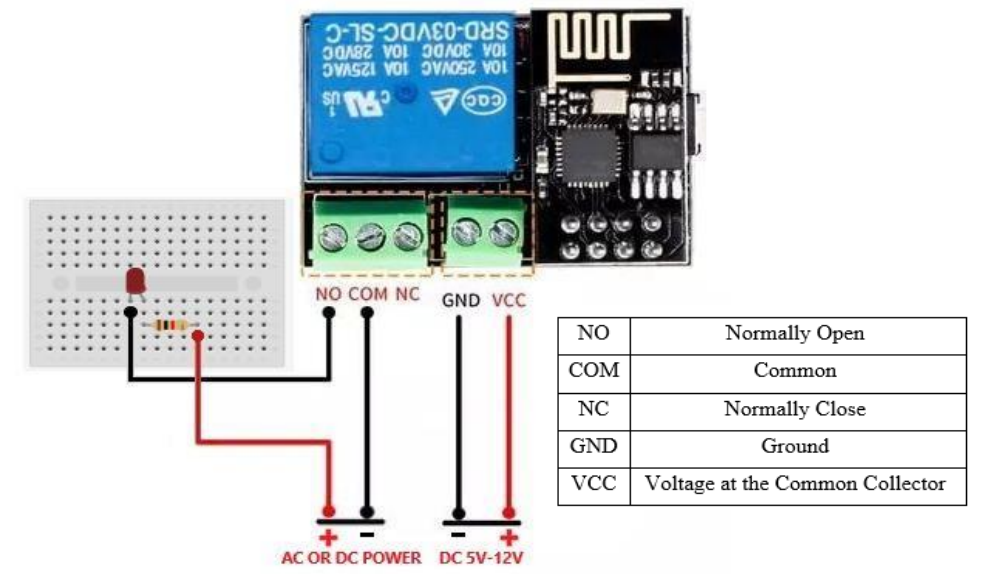

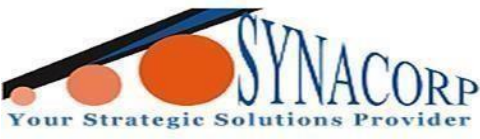

2. Powered on the circuit and relay module.

SYNACORP TECHNOLOGIES SDN. BHD. (1310487-K) No.25 Lorong 1/SS3, Bandar Tasek Mutiara, 14120 Simpang Ampat, Penang, Malaysia. T: +604.586.0026 F: +604.586.0026 www.synacorp.my | Email: sales@synacorp.com.my

3. Open your Blynk app on your phone and turn ON and OFF your WIFI LED and

RELAY SWITCH buttons to see the results as below.

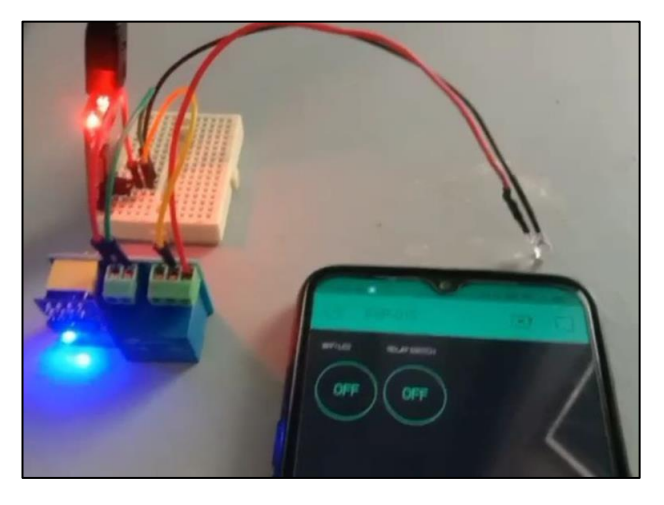

WIFI LED: OFF RELAY SWITCH: OFF

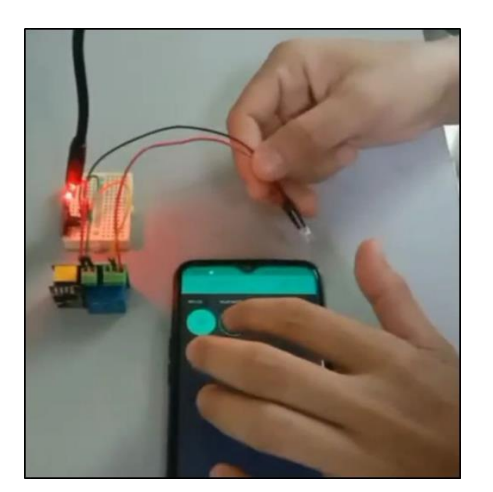

WIFI LED: ON RELAY SWITCH: OFF

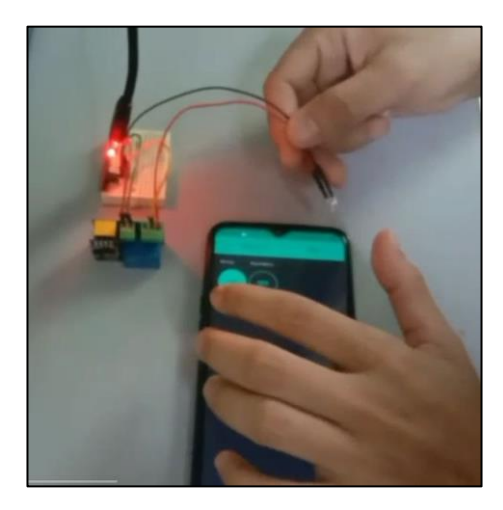

WIFI LED: ON RELAY SWITCH: OFF

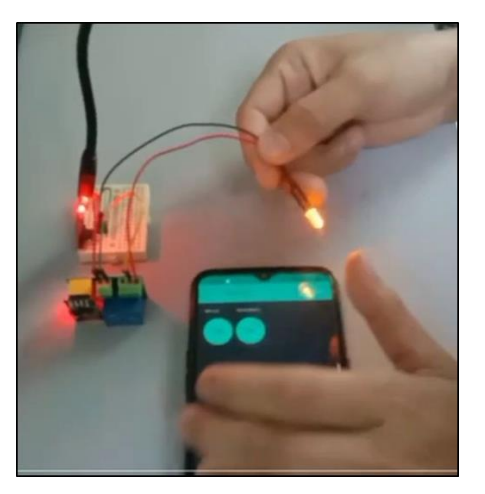

WIFI LED: ON RELAY SWITCH:ON

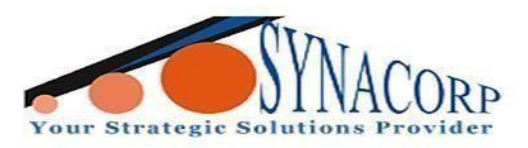

#### **Conclusion:**

ESP 8266 ESP-01S need to be connect to relay module so a user can access it via Wi-Fi to turn it ON and OFF wirelessly. Before that, ESP 8266 ESP-01S need to be code with a simple Blynk coding to connect it with the Blynk app. After that, to program the ESP 8266 ESP-01S, USB to UART FTDI Converter is required to connect ESP 8266 ESP-01S to a PC. Then, upload the Blynk code provided via Arduino IDE to ESP8266 ESP-01S. Afterward, remove the connection between the ESP 8266 ESP-01S & UART / TTL Serial Programmer. Lastly, connect the ESP 8266 ESP-01S to the ESP8266 ESP-01 10A 250AC Relay module and powered it on so that you can test it when you open the UI in the Blynk app that already been set up.